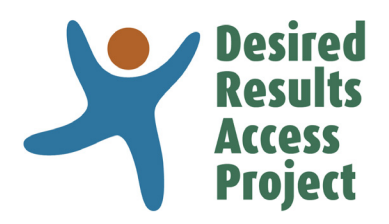

# Linking DRDP Measures to the Foundations DRAccess.org/foundations

# Instructions

## Step 1 Click on a domain to open.

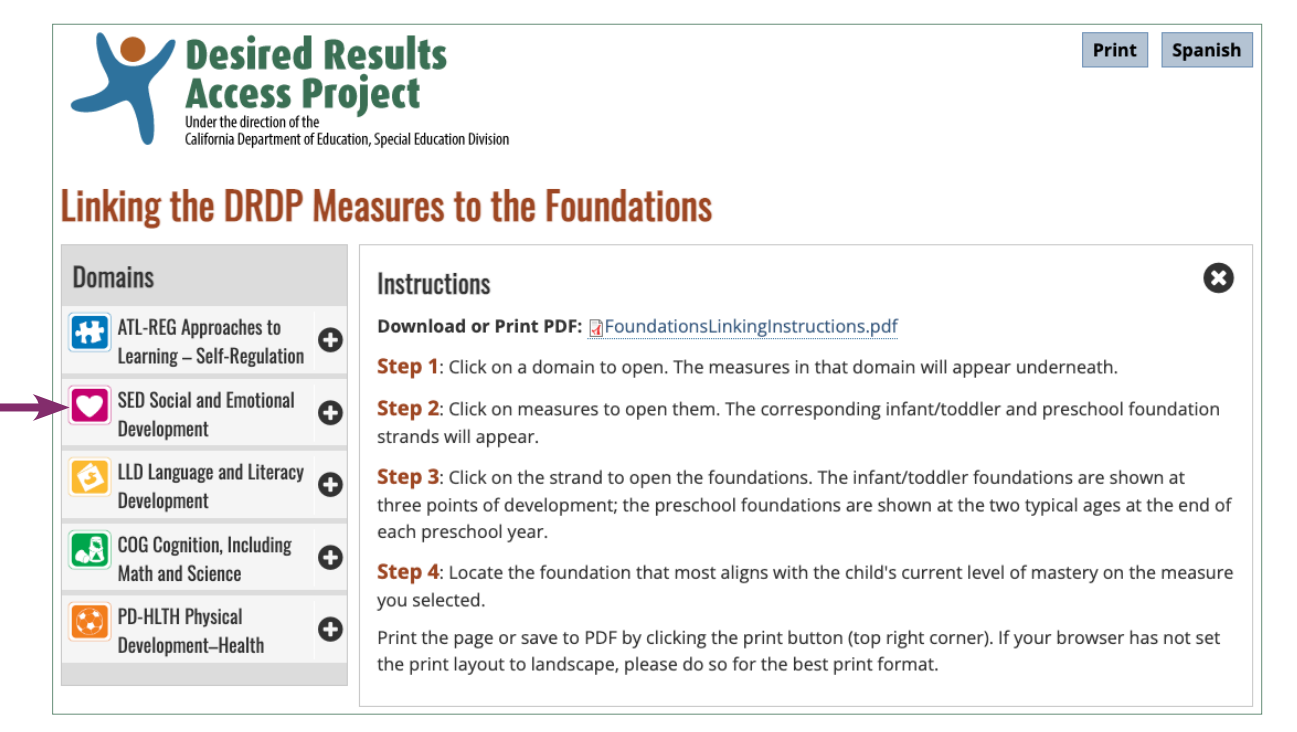

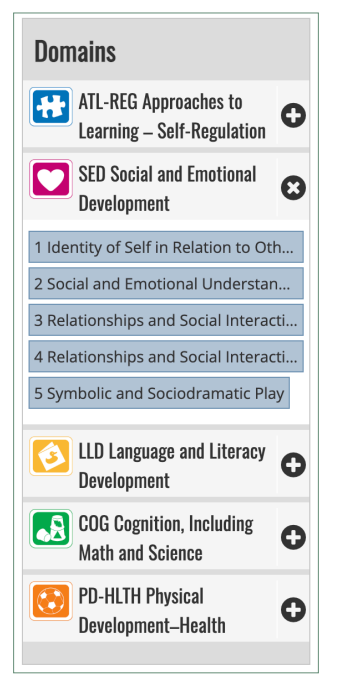

The measures in that domain will appear underneath.

**Step 2** Click on measures to open them. The corresponding infant/toddler and preschool foundation strands will appear.

The instructions will minimize to a button.

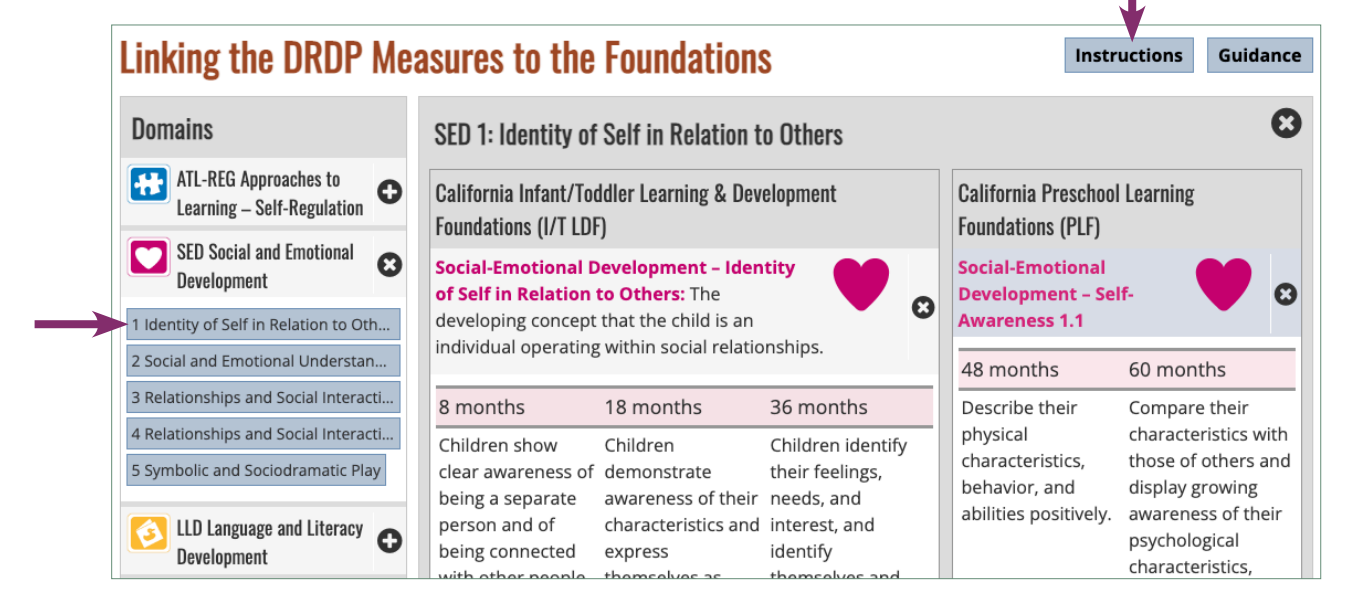

### **Step 3** Click on the strand to open the foundations.

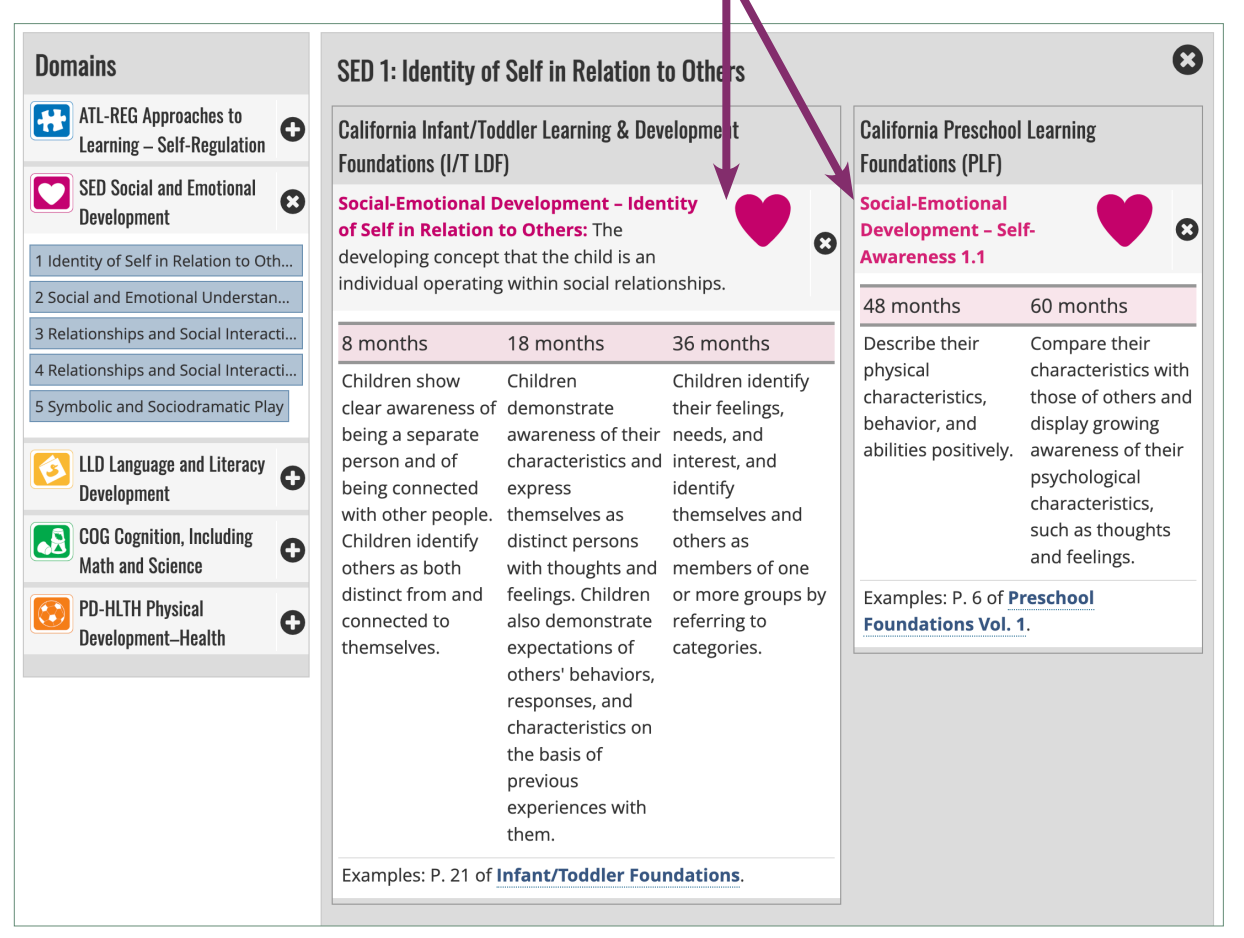

The infant/toddler foundations are shown at three points of development; the preschool foundations are shown at the two typical ages at the end of each preschool year.

**Step 4** Locate the foundation that most aligns with the child's current level of mastery on the measure you selected.

| Domains                                                                                                    | SED 1: Identity of                                                                                                | Self in Relation t                                                                                                    | o Others                                                                                                    |                                                                                          | e                                                                                                    |
|----------------------------------------------------------------------------------------------------|----------------------------------------------------------------------------------------------------|----------------------------------------------------------------------------------------------------|----------------------------------------------------------------------------------------------------|------------------------------------------------------------------------------------------|----------------------------------------------------------------------------------------------------|
| ATL-REG Approaches to<br>Learning – Self-Regulation                                                                 | California Infant/Toddler Learning & Development                                                                  |                                                                                                    |                                                                                                    | California Preschool Learning<br>Foundations (PLF)                                       |                                                                                                    |
| SED Social and Emotional Development                                                                                | Social-Emotional D<br>of Self in Relation                                                                         | <b>Development – Iden</b><br>to Others: The                                                                                                    | Social-Emotional<br>Development - Self-                                                                                                    |                                                                                          |                                                                                                    |
| 1 Identity of Self in Relation to Oth                                                                               | individual operating within social relationships.                                                                 |                                                                                                    |                                                                                                    | Awareness 1.1                                                                            |                                                                                                    |
| 2 Social and Emotional Understan                                                                                    |                                                                                                    |                                                                                                    |                                                                                                    | 48 months                                                                                | 60 months                                                                                                    |
| 3 Relationships and Social Interacti                                                                                | 8 months                                                                                                    | 18 months                                                                                                    | 36 months                                                                                                    | Describe their<br>physical<br>characteristics,<br>behavior, and<br>abilities positively. | Compare their<br>characteristics with<br>those of others and<br>display growing<br>awareness of their<br>psychological<br>characteristics,<br>such as thoughts<br>and feelings. |
| Symbolic and Social Interacti     Symbolic and Social and Interaction     LLD Language and Literacy     Development | Children show<br>clear awareness of<br>being a separate<br>person and of<br>being connected<br>with other people. | Children<br>demonstrate<br>awareness of their<br>characteristics and<br>express<br>themselves as<br>distinct persons<br>with thoughts and<br>feelings. Children<br>also demonstrate<br>expectations of<br>others' behaviors,<br>responses, and<br>characteristics on<br>the basis of<br>previous<br>experiences with<br>them. | Children identify<br>their feelings,<br>needs, and<br>interest, and<br>identify<br>themselves and<br>others as<br>members of one<br>or more groups by<br>referring to<br>categories. |                                                                                          |                                                                                                    |
| COG Cognition, Including Math and Science                                                                           | Children identify others as both                                                                                  |                                                                                                    |                                                                                                    |                                                                                          |                                                                                                    |
| Development-Health                                                                                                  | distinct from and<br>connected to<br>themselves.                                                                  |                                                                                                    |                                                                                                    | Examples: P. 6 of <u>P</u><br>Foundations Vol. '                                         | reschool<br>I.                                                                                                    |
|                                                                                                    | Examples: P. 21 of Infant/Toddler Foundations.                                                                    |                                                                                                    |                                                                                                    |                                                                                          |                                                                                                    |

Print the page or save to PDF by clicking the print button (top right corner). If your browser has not set the print layout to landscape, please do so for the best print format.

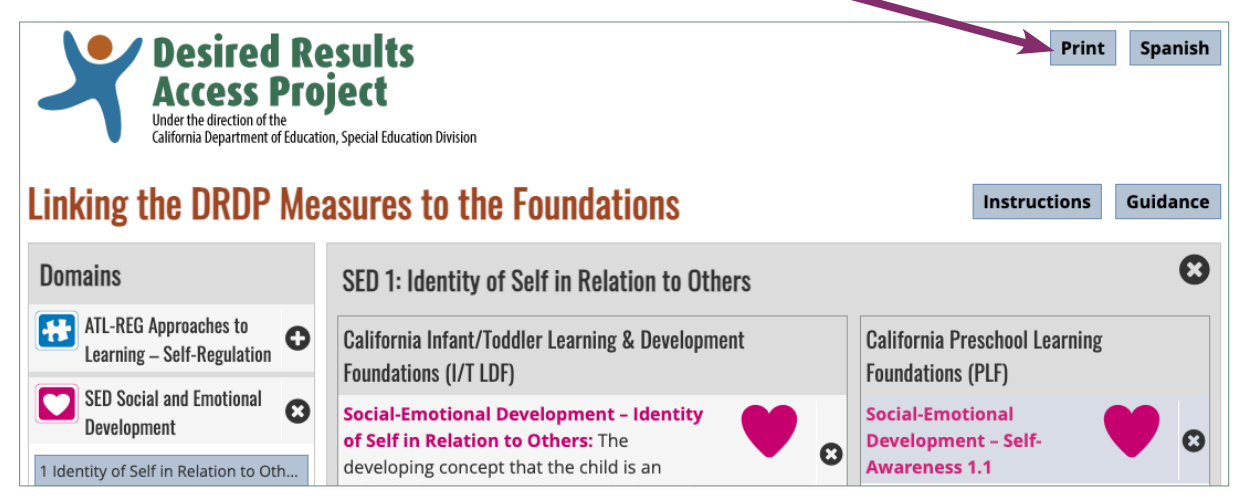

#### draccess.org • info@draccess.org • (800) 673-9220 • linkedin • twitter • pinterest